## NATURTRESC

Tutorial per fer les inscripcions a través d'internet (les imatges es podem ampliar)

Un cop s'ha entrat al web: <u>www.euro-senders.com/naturtresc</u> s'ha de clicar al menú horitzontal superior el requadre "Propera caminada".

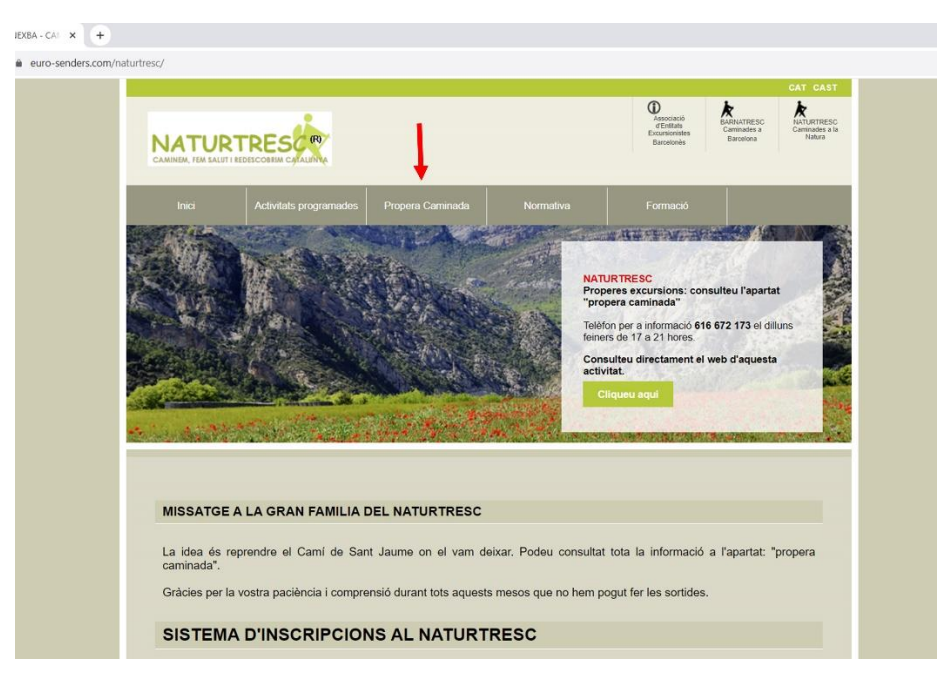

Quan s'ha obert aquesta part del web es té accés a la informació de l'excursió i a la possibilitat d'inscripció per internet.

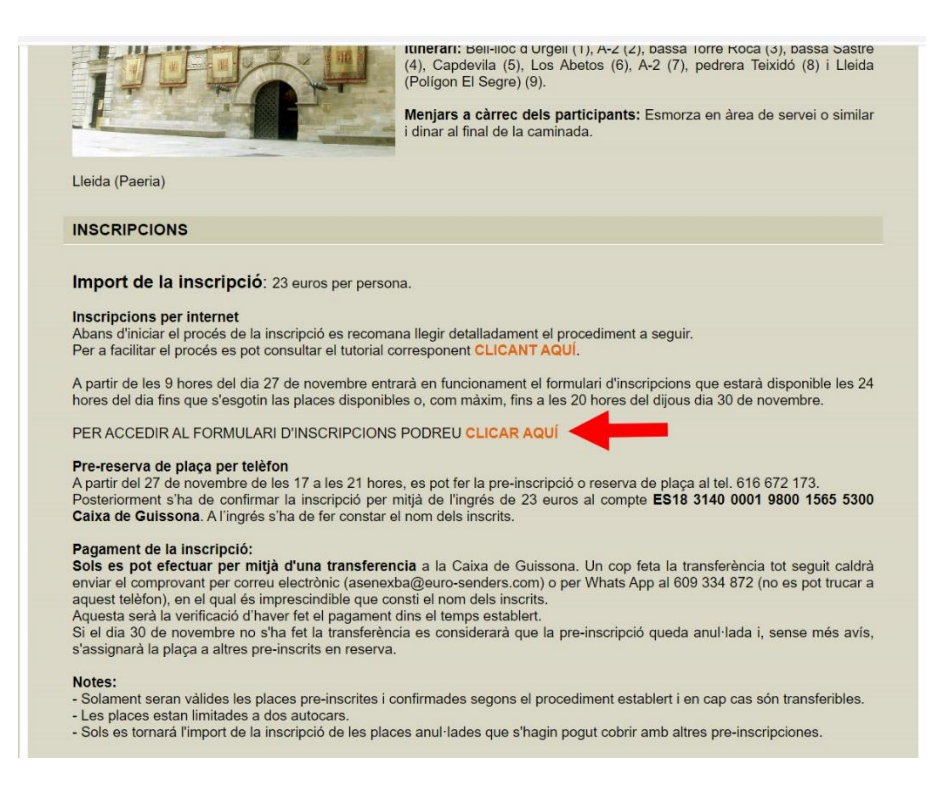

Cal clicar sobre el lloc que diu "PER ACCEDIR AL FORMULARI D'INSCRIPCIONS PODEU CLICAR AQUÍ" i tot seguit es tindrà accés a un formulari. En aquest formulari s'informa de les places restants (les disponibles).

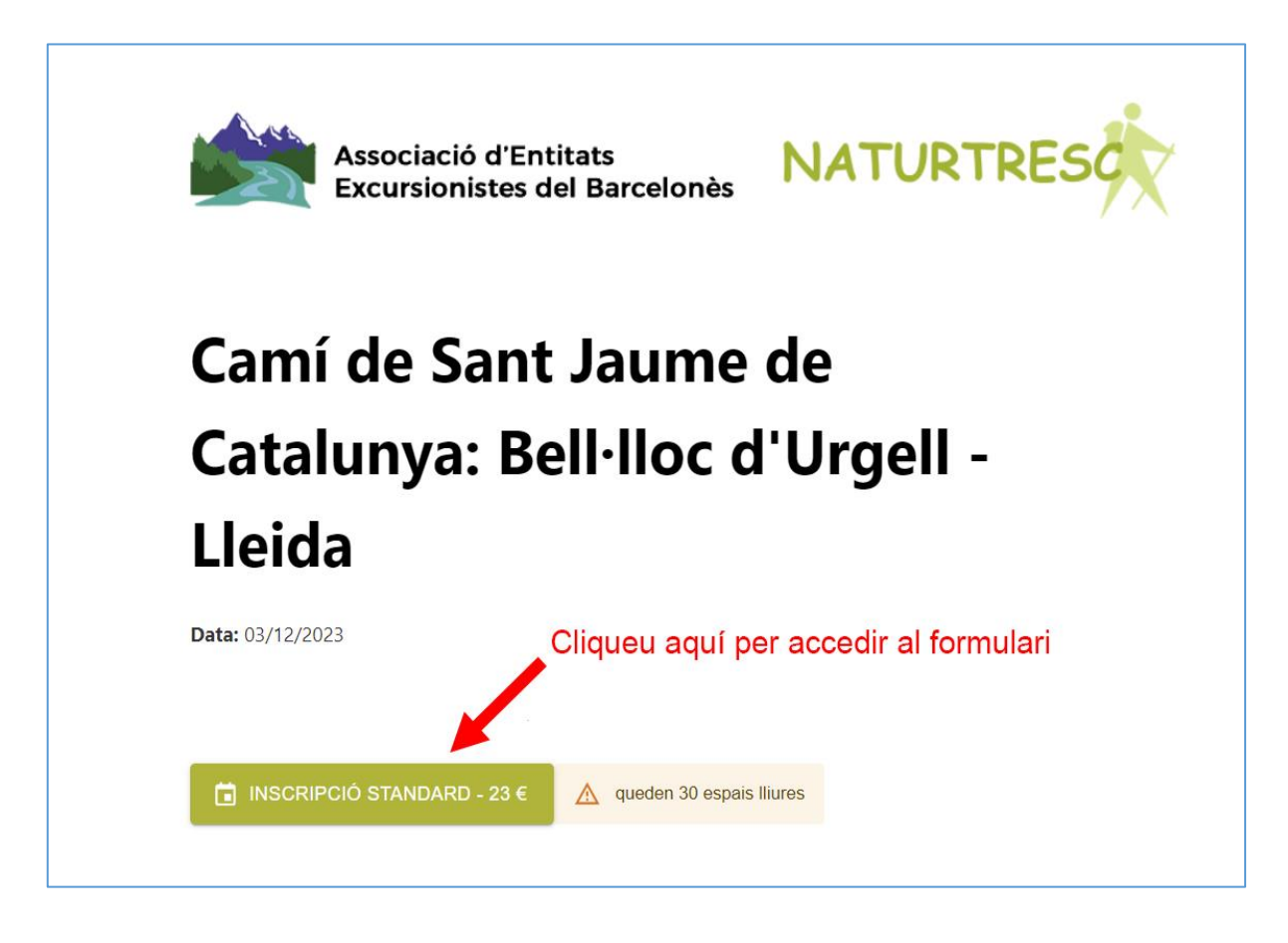

A continuació es té accés al propi formulari de les inscripcions.

Tingueu en compte que s'han d'omplir tots els espais amb totes les dades que es demanen.

Si d'alguna persona que heu d'inscriure us manca alguna de les dades, el sistema no us permetrà acabar de formalitzar la inscripció i tot el que hàgiu escrit quedarà sense efecte.

## <u>Formulari</u>

| Zera: 2 Aregar   Poincer Cognom:   Segon Cognom:   Since nts.   Common:   Segon Cognom:   Since nts.   Common:   Segon Cognom:   Since nts.   Common:   Segon Cognom:   Since nts.   Common:   Segon Cognom:   Since nts.   Common:   Segon Cognom:   Since nts.   Common:   Segon Cognom:   Since nts.   Common:   Segon Cognom:   Since nts.   Common:   Segon Cognom:   Since nts.   Common:   Segon Cognom:   Since nts.   Common:   Common: <th>Data: 03/12/2023 Afegir informació Participant 1  Important: Empleni els camps del formulari tal i com apareixen al seu DNI  Nom:  Primer Cognom: sino en té, posí "no en tinc" Email:</th> <th>]</th> | Data: 03/12/2023 Afegir informació Participant 1  Important: Empleni els camps del formulari tal i com apareixen al seu DNI  Nom:  Primer Cognom: sino en té, posí "no en tinc" Email:                                                                                                    | ] |
|----------------------------------------------------------------------------------------------------|----------------------------------------------------------------------------------------------------|---|
| Important: Empleni els camps del formulari tal i com apareixen al seu DNI     Nom:   primer Cognom:   si o en té, post "no en tinc"   in o en té, post "no en tinc"   Email:   CP:   Població:   DNI:   Sexe:   DNI:   Sexe:   DNI:   DNI:   O to naitement (dia/mes/any):                                                                                                    | Primer Cognom: sincenté, posifice en ticc* Email:                                                                                                    | ] |
| Important: Empleni els camps del formulari tal i com apareixen al seu DIV     Nom:                                                                                                    | Important: Empleni els camps del formulari tal i com apareixen al seu DNI   Nom:   Primer Cognom:   si no en té, posí "no en tinc"   Email:                                                                                                    | ] |
| Nom:   Primer Cognom:   Segon Cognom:   sine on the pool "no on the"   Imail:   Christian   Christian   Christian   DNI:   Sexe:   DNI:   Sexe:   Home   Dona   Mobil:   Dta Naixement (dia/mes/any):                                                                                                    | Nom:   Primer Cognom:   sin o en té, posí "no en tinc"   Email:                                                                                                    |   |
| Primer Cognom:   sino en tit.   sino en tit.   mail:   Cr:   Població:   CP:   Població:   Mice:   DN:   Sexe:   Moin:   Moin:   Dta Naixement (dia/mes/any):                                                                                                    | Primer Cognom: Segon Cognom: si no en té, posí "no en tinc" Email:                                                                                                    |   |
| Primer Cognom:   Segon Cognom:   sino en té, posi "no en tinc"                                                                                                    | Primer Cognom: Segon Cognom: si no en té, posi "no en tinc" Email:                                                                                                    |   |
| Segon Cognon:   sine en tê, posi "no en tîne"                                                                                                    | Segon Cognom:<br>si no en té, posi "no en tinc"<br>Email:                                                                                                    |   |
| Segon Cognom:         sino en tinc"                                                                                                    | Segon Cognom:<br>si no en té, posi "no en tinc"                                                                                                    |   |
| Email:                                                                                                    | Email:                                                                                                    |   |
| Email:   Adreça:   Adreça:   CP:   Població:   DN:   Sexe:   Home   DN:   Sexe:   Home   Dona     Mòbil:   Data Naixement (dia/mes/any):                                                                                                    | Email:                                                                                                    |   |
| Adreça:   CP:   Població:   DN:   Sexe:   Home   DN:   Sexe:   Home   Dona     Mòbil:   Data Naixement (dia/mes/any):                                                                                                    |                                                                                                    |   |
| Adreça:                                                                                                    |                                                                                                    |   |
| CP: Població:<br>DN: Sexe:<br>Home O Dona<br>Mòbil:<br>Data Naixement (dia/mes/any):                                                                                                    | Adreça:                                                                                                    |   |
| CP: PODIACIO:<br>DNI: Sexe:<br>Home O Dona<br>Mòbil:<br>Data Naixement (dia/mes/any):<br>dd/mm/aaaa                                                                                                    |                                                                                                    |   |
| DNI: Sexe:<br>Home O Dona<br>Mòbil:<br>Data Naixement (dia/mes/any):<br>dd/mm/aaaa                                                                                                    |                                                                                                    |   |
| Sexe:       O Home     O Dona       Mòbil:   Data Naixement (dia/mes/any):     dd/mm/aaaa                                                                                                    | DNI:                                                                                                    |   |
| Mòbil:<br>Data Naixement (dia/mes/any):<br>dd/mm/aaaa                                                                                                    | Sexe:<br>O Home O Dona                                                                                                    |   |
| Data Naixement (dia/mes/any): dd/mm/aaaa                                                                                                    | Mòbil:                                                                                                    |   |
| Data Naixement (dia/mes/any): dd/mm/aaaa                                                                                                    |                                                                                                    |   |
| dd/mm/aaaa                                                                                                    |                                                                                                    |   |
|                                                                                                    | Data Naixement (dia/mes/any):                                                                                                    |   |
|                                                                                                    | Data Naixement (dia/mes/any):       dd/mm/aaaa                                                                                                    |   |
| не недет i compres el que disposa el reglament de la UE i atorgo el meu consentiment per al<br>tractament de les meves dades segons el que figura en aquest document                                                                                                    | Data Naixement (dia/mes/any):         dd/mm/aaaa         Image: Data Naixement (dia/mes/any):         Image: Data Naixement (dia/mes/any):         dd/mm/aaaa         Image: Data Naixement (dia/mes/any):         Image: Data Naixement (dia/mes/any):         Image: Data Nai | 1 |
|                                                                                                    | Mòbil:                                                                                                    |   |

Totes les dades que es demanen son imprescindibles per gestionar la inscripció.

Al final d'aquest formulari (o si feu una segona inscripció serà al final de la segona inscripció)

Formulari per a la segona inscripció

|               | Afegir informació Participant 2                                                                                                    | -2 ESBORRAR PARTICIPANT                |       |
|---------------|----------------------------------------------------------------------------------------------------|----------------------------------------|-------|
|               | opcional                                                                                                    |                                        |       |
|               | ${f 0}$ Important: Empleni els camps del formulari tal i com apareixe                                                                | en al seu DNI                          | -     |
|               | Nom:                                                                                                    |                                        |       |
|               | Primer Cognom:                                                                                                    |                                        |       |
|               |                                                                                                    |                                        |       |
| $\rightarrow$ | Segon Cognom:<br>si no en té, posi "no en tinc"                                                                                      |                                        |       |
|               | Email:                                                                                                    |                                        |       |
|               | Adreca:                                                                                                    |                                        |       |
|               |                                                                                                    |                                        |       |
|               | CP: Població:                                                                                                    |                                        |       |
|               | DNI:                                                                                                    | Sexe:<br>O Home O Dona                 |       |
|               | Mòbil:                                                                                                    |                                        |       |
|               | Data Naixement (dia/mec/anv)·                                                                                                    |                                        |       |
|               | dd/mm/aaaa                                                                                                    | Ö                                      |       |
|               | He llegit i comprès el que disposa el reglament de la UE i atorg<br>tractament de les meves dades segons el que figura en aquest doc | o el meu consentiment per al<br>cument |       |
| $\rightarrow$ | 泉 PROCEDIR AL PAGAMENT                                                                                                    |                                        |       |
| Les fle       | txes indiquen aspectes que                                                                                                    | e cal tenir en c                       | ompte |

Si els heu reomplert amb totes les dades que es demanen, haureu de clicar sobre el requadre "procedir al pagament" i us apareixerà una pantalla amb les dades que heu posat al/als formularis.

|               | Si us plau, assegureu-vos que les dade<br>participant. | s són correctes abans de procedir a la inscripció del |
|---------------|--------------------------------------------------------|-------------------------------------------------------|
|               | Núm inscripcions: 1                                    |                                                       |
|               | <b>Total:</b> 23€                                      |                                                       |
|               | Participant 1                                          |                                                       |
|               | Nom i cognoms                                          |                                                       |
|               | DNI:                                                   | Si es fan dues inscripcions cal revisar les dues      |
|               | Correu electrònic                                      | 7                                                     |
|               | Telèfon                                                |                                                       |
|               | Adreça completa                                        |                                                       |
|               | Població i codi postal                                 | Sical                                                 |
|               |                                                        | ×                                                     |
| $\rightarrow$ | 段 PROCEDIR AL PAGAMENT                                 | () CORREGIR INFORMACIÓ                                |
|               |                                                        |                                                       |

Si hi esteu d'acord cliqueu "procedir al pagament" altrament cliqueu a "corregir informació" i un cop considereu que tot està correcte cliqueu a "Procedir al pagament" i us apareixerà aquesta pàgina on heu de triar com voleu fer el pagament.

Teniu la possibilitat de pagar a través del sistema Paypal o la possibilitat de pagar amb targeta de crèdit.

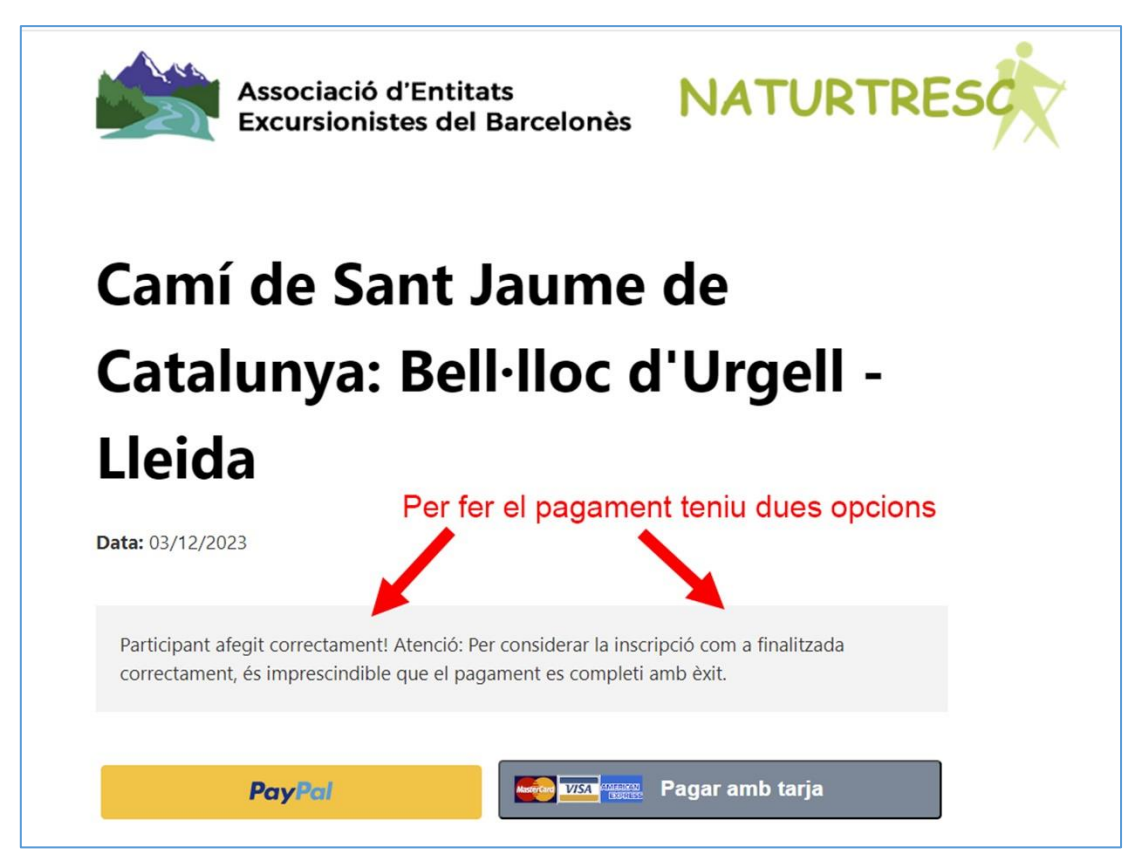

Si opteu per la opció de PayPal us apareixerà aquest formulari que haureu de complimentar.

| P                                                                                                    |
|----------------------------------------------------------------------------------------------------|
| Pagar con PayPal<br>Las compras que cumplan los requisitos se incluirán en la Protección del<br>comprador de PayPal. Ver condiciones |
| Correo electrónico o número de móvil                                                                                                 |
| Contraseña                                                                                                    |
| ¿Has olvidado la contraseña?                                                                                                    |
| Iniciar sesión                                                                                                    |
| 0                                                                                                    |
| Pagar con tarjeta de débito o crédito                                                                                                |
|                                                                                                    |
| 💪 🏹 Español 🛛 English                                                                                                    |

En el cas de voler pagar amb targeta de crèdit (VISA, Master Car, etc,) us apareixerà el formular següent que heu de complimentar i al final donar l'orde de pagar

| Inscripció Standard                             | O pagar con tarieta                                                                                                    |
|-------------------------------------------------|----------------------------------------------------------------------------------------------------|
| 23 00 £                                         |                                                                                                    |
| 23,00 C                                         | Correo electrónico                                                                                                    |
|                                                 |                                                                                                    |
|                                                 | Información de la tarjeta                                                                                                    |
|                                                 | VISA                                                                                                    |
|                                                 |                                                                                                    |
|                                                 | Nombre del titular de la tarjeta                                                                                                    |
|                                                 | 1                                                                                                    |
|                                                 | País o región                                                                                                    |
|                                                 | ~                                                                                                    |
|                                                 | Guardar mis datos de forma segura para un<br>proceso de compra en un clic<br>Paga más rápido en Associació d'Entitats Excursionistes<br>del Barcelonês y en todos los comercios que acepten<br>Link. |
|                                                 | <b>5</b> 612 34 56 78                                                                                                    |
|                                                 | Al guardar mis datos, acepto las <u>Condiciones de Link</u> y la <u>Política</u><br>de privacidad.                                                                                                   |
| Powered by <b>stripe</b> Condiciones Privacidad | link · Más información                                                                                                    |
|                                                 | Basar                                                                                                    |

Un cop donada l'ordre de pagament rebrà un correu electrònic amb la confirmació de la inscripció i li apareixerà en pantalla aquesta imatge:

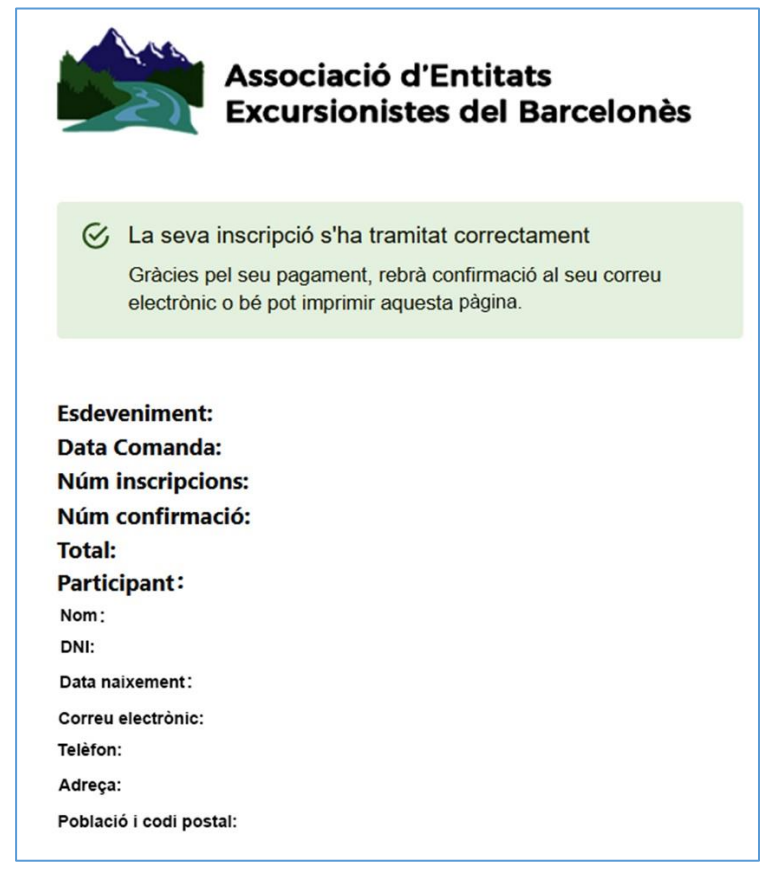